# INFORMATIKA FANIDAN KASBIY TA'LIMDA EXCEL DASTURINI SOHALARDA QO'LLASH BO'YICHA TUSHUNCHALAR

Raxmatova Sevara Solijonovna

Qashqadaryo viloyati Kitob tumani 1- sonli Kasb hunar maktabi Informatika va axborot texnalogiyasi fani oʻqituvchisi

#### Kirish

Annotatsiya: Ushbu maqolada hozirgi axborot texnalogiyalar asrida har bir sohada axborot kommunikatsiya vositalaridan hamda bank, moliya, buxgalteriya, iqtisodiyot, sohalarida Excel dasturidan unumli foydalanish haqidagi asosiy tushunchalarni oʻz ichiga oladi.

Kalit soʻzlar: Excel, moliya, axborot, yacheyka, varoq, interfeys, nisbiy, absolyut

Bugungi kunda koʻplab matematik hisob kitoblardan moliya, buxgalteriya, iqtisodiyot va bank sohalarida foydalanish anchagina qiyinchilik tugʻdiradi. Bu vazifalarni osonlashtiruvchi "Excel dasturi" dan foydalanish ancha samaralidir. Masalan, Tayyor jadvaldagi oʻnta ustunda berilgan sonni qoʻshish uchun birinchi boʻlib, qaysi yacheykada natija hosil boʻlishini belgilab olamiz, soʻngra tenglik belgisi qoʻyilib, formula kiritiladi. Birinchi son joylashgan yacheyka belgilanadi va qoʻshish belgisi qoʻyilib oxirgi son joylashgan yacheyka kiritiladi. Keyingi amal "enter" tugmasi tanlanib natijaga erishiladi.

MS Excel 2010 elektron jadvalida yangi interfeysi asosida **tasma** (ingliz tilida "Ribbon") deb nomlanuvchi va asosiy oynaning yuqori qismida joylashgan koʻp varaqli soha joylashgan.

MS Excel 2010 ning tasmaning har bir boʻlagida muayyan vazifalarni bajarishga moʻljallangan tugmalar majmuasi jamlangan:

Плавная – jadvallardagi ma'lumotlarni kiritishga va tahrirlashga moʻljallangan;

□Вставка – jadvalga biror rasm, diagramma kabi obyektlarnijoylashtirishga moʻljallangan;

□ Разметка страницы - jadval varaqlarini bosmaga chiqarish uchinsahifalarning chegaralari va boshqa parametrlarini belgilash uchun moʻljallangan;

**Формулы** – jadvallardagi hisoblashlarni amalga oshiruvchi har xilformulalardan foydalanish uchun moʻljallangan;

□Данные - jadvallarning ustun va satrlaridagi ma'lumotlarni filtrlash,saralash, nusxalarini koʻpaytirish, keraksizlarini yoʻqotish, tashqi axboratlarni kiritish;

ПРецензирование – matn xatolarini tuzatish va hujjatlarni tahrirlash;

**Вид** – jadvallarni ekranda turlicha namoyish qilishga moslashtirish.

MS Excel 2010 ning standart varagʻi harflar orqali belgilanuvchi 16348 ustun va raqamlar orqali ifodalanuvchi 1 048 576 satr mavjud boʻlib, ustunlar A harfidan boshlanib XFD bilan tugallanadi. Varaqdagi alohida olingan har bir katak oʻz nomiga va manziliga: **A3**, **C45** ega boʻladi.

**1-mashq. B1** katakka 231 ini, **B2** katakga 569 ni kiritib, ularning yigʻindisini **B3** da hosil qiling.

**Bajarish:B3** katakka = belgisini yozish orqali MS Excel 2010 kiritish rejimiga oʻtadi. Soʻngra sichqonchaning chap tugmasi **B1** katak ustida bosilganda, ushbu manzil **B3** da hosil boʻladi. Navbatdagi qadamda + kiritilib, keyin **B2** katak ustida yana sichqonchaning chap tugmasi bosiladi. Natijada **B3** da **B1+B2** yozuvi paydo boʻladi. **Enter** tugmasi bosilgandan soʻng, bajarilgan amal natijasi **B3** da hosil boʻlib, Formulalar satrida =**B1+B2** ifoda yoziladi.

|   | B3 | - (* | $f_{sc}$ | =B1+B2 |   |   |   |   |    |   |   |   |   |
|---|----|------|----------|--------|---|---|---|---|----|---|---|---|---|
|   | А  | В    | С        | D      | E | F | G | Н | I. | J | К | L | М |
| 1 |    | 231  |          |        |   |   |   |   |    |   |   |   |   |
| 2 |    | 569  |          |        |   |   |   |   |    |   |   |   |   |
| 3 |    | 800  |          |        |   |   |   |   |    |   |   |   |   |

Yuqoridagi kabi boshqa arifmetik amallarni bajarish mashq sifatida koʻrib chiqishimiz mumkin.

MS Excel 2010 da ishlash jaroyonida turli xatolar yuzaga kelishi mumkin. Koʻp uchraydigan xatolar tavsifi xususida toʻxtalib oʻtamiz:

□ДЕЛ/0 – hisoblash formulasida 0 ga boʻlish holati mavjud.

□**3HAH!** – formulada mumkin boʻlmagan ifodalar qatnashmoqda,masalan: kirill shriftida oʻzgaruvchilar ishlatilayotgan boʻlishi mumkin.

Kasbiy ta'limni rivojlantirishda dars jarayonlari davomida Exceldagi asosiy funksiyalardan foydalanishni mukammal oʻrgatish muhim sanaladi. Oʻquvchilar ham funksiyalarni amaliy qoʻllay olishni bilishi lozim. Bunda quyidagi metodlardan foydalanish dars samaradorligini oshiradi:

## "Nomini top" metodi

| Sonning kvadrat ildizini hisoblaydi.                              |
|-------------------------------------------------------------------|
| Matndan boshlangʻich oʻrindan boshlab berilgan sondagi belgilarni |
| ajratib oladi.                                                    |
| Sonni darajaga koʻtaradi.                                         |
| Agar mantiqiy ifoda ning barchasining qiymati ROST boʻlsa,        |
| funsiyaning qiymati ROST, aks holda funksiyaning qiymati          |
| YOLG'ON.                                                          |
| Bir nechta matnni bitta matnga oʻtkazadi.                         |
| Kichik butun songacha yaxlitlaydi.                                |
| Son1,son2, larning eng kichik qiymatni aniqlaydi.                 |

# 1. СЦЕПИТЬ 2. МИН 3. КОРЕНЬ 4. ПСТР 5. СТЕПЕНЬ 6. И 7. ЦЕЛОЕ

## "HA", "Yoq" o'yini

1. Длстр("Vatan")=5 Ushbu funksiya natijasi togʻri. (**ha**)

2. Axborot hajmining eng kichik oʻlchov birligi qilib bayt qabul qilingan.(**yoʻq**)

- 3. ABS, ЗАМЕНИТ funksiyalar matematik funksiya (yoʻq)
- 4. O'zbekiston so'zida 11 bayt axborot mavjud.(ha)
- 5. Excel dasturi moliya va bank sohalarida qoʻllaniladi.(ha)

### Xulosa

Shunday, qilib MS Excel yordamida ixtiyoriy arifmetik amallarni tez va oson usulda hisoblash imkoniyati mavjud. MS Excel elektron jadvali kalkuliyatordan farqli boʻlgan kengroq ifodalarni hisoblashda umumlashtirish imkoniyati ham mavjud.